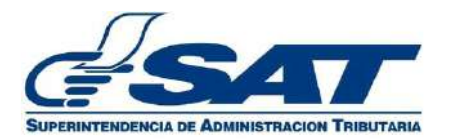

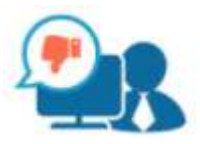

# Manual de Usuario

## Quejas por mal servicio o Servicio no Conforme

## **Portal SAT**

(Versión 2 - Diciembre 2020)

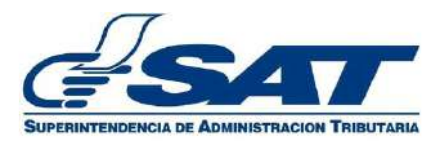

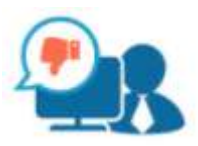

### Introducción

Mediante el presente manual de usuario se da a conocer al contribuyente el proceso para:

- ✓ Ingresar una queja por mal servicio o servicio no conforme a través del Portal SAT.
- Dar seguimiento a la gestión de la queja por mal servicio, conociendo su estatus a través del Portal SAT.

#### Ingreso de una queja

1. El ingreso de una queja por mal servicio o servicio no conforme debe realizarse a través del portal SAT <u>https://portal.sat.gob.gt/portal/</u>

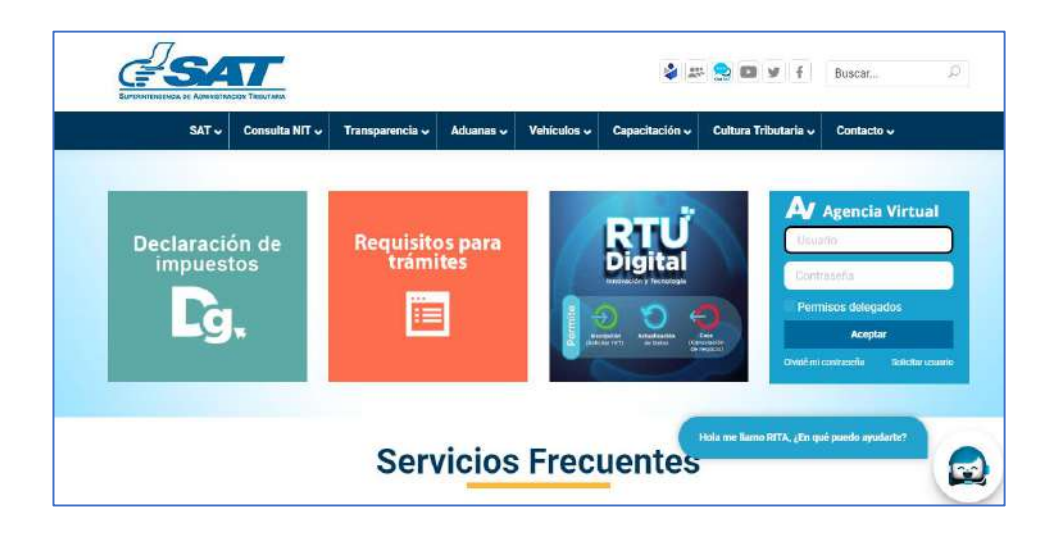

2. Ingresar a la opción "Contacto/Quejas y Denuncias"

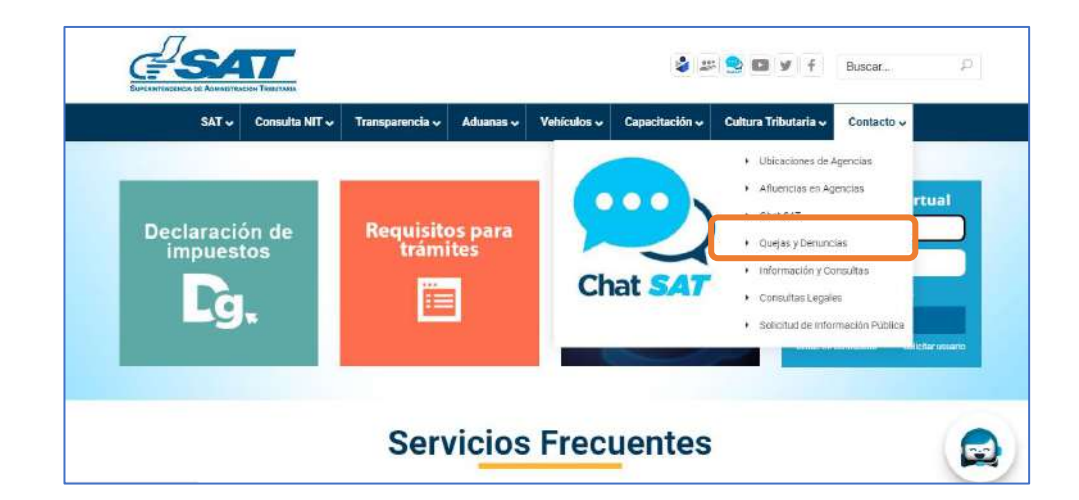

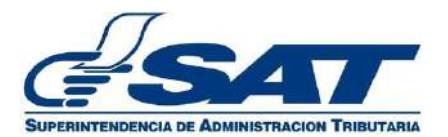

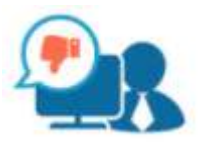

3. Selecciona "Ingreso de quejas por mal servicio o servicio no conforme"

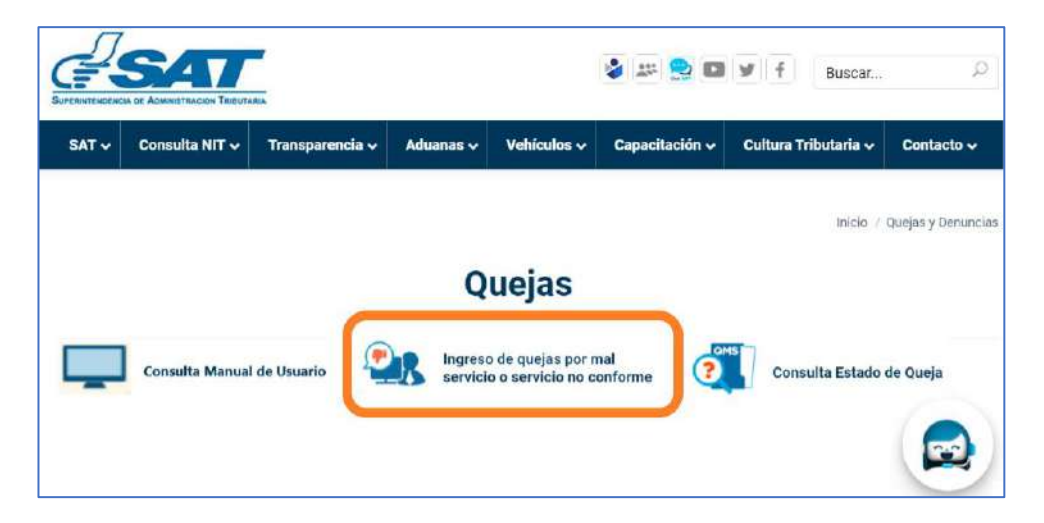

4. Digita el Captcha que muestra el sistema

| imágen                        |
|-------------------------------|
| ~                             |
| -DM+Y                         |
|                               |
|                               |
| Ingrese el texto de la imágen |

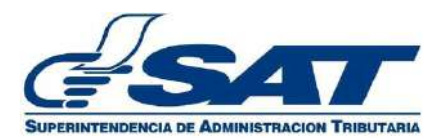

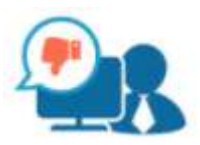

5. Ingresa los datos que solicita la ficha y presiona el botón "Enviar"

| Quejas por Mal Servicio o Servicio no Conforme                  |                                                                   |  |  |  |
|-----------------------------------------------------------------|-------------------------------------------------------------------|--|--|--|
|                                                                 |                                                                   |  |  |  |
| Ingreso de queja - Para ingresar presione el bot                | tón 'Enviar'                                                      |  |  |  |
| *Nombre                                                         | Ingrese su nombre                                                 |  |  |  |
| *Correo electrónico                                             | Ingrese su correo                                                 |  |  |  |
| *Teléfono                                                       | Ingrese número de teléfono                                        |  |  |  |
| *Oficina Tributaria / Agencia Tributaria / Aduana / Dependencia | Ingrese nombre de Oficina Tributaria / Agencia Tributaria / Aduan |  |  |  |
| Nombre del empleado o Funcionario                               | Ingrese nombre de empleado o funcionario                          |  |  |  |
| *Detalle de la queja                                            | Ingrese detalles de la queja                                      |  |  |  |
|                                                                 | 4000 caracteres disponibles.                                      |  |  |  |
| Archivo:                                                        | ◆ Seleccionar archivo                                             |  |  |  |
|                                                                 | Archivos Adjuntos<br>No Hay Archivos                              |  |  |  |
| ✓ Enviar Ø Cancelar                                             |                                                                   |  |  |  |

6. De ser necesario adjuntar documentos de soporte, presiona el botón "Seleccionar archivo" \* Seleccionar archivo, navega en el buscador para localizar el documento que desea adjuntar, lo selecciona y el sistema mostrará lo siguiente:

|          | + Seleccionar archivo 🥑 Cargar Archivo                             | Ø Cancelar |
|----------|--------------------------------------------------------------------|------------|
| Archivo: | C_QMSDOCUMENTOS_GUARDADOSC_QMSDOCUMENTOS_GUARDADOSFicha<br>(1).pdf | 2.7<br>KB  |
|          | Archivos Adjuntos<br>No Hay Archivos                               |            |

Al visualizar el nombre y peso del archivo en la pantalla, presiona el botón "Cargar

Archivo" **Cargar Archivo** y el sistema mostrará en la parte superior de la pantalla el mensaje de aceptación:

| n  | Archivo                                                         |  |
|----|-----------------------------------------------------------------|--|
|    | Archivo listo para subir con                                    |  |
|    | detalle:C_QMSDOCUMENTOS_GUARDADOSC_QMSDOCUMENTOS_GUARDADOSFicha |  |
|    | (1).pdf.                                                        |  |
| 01 |                                                                 |  |

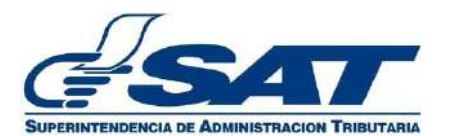

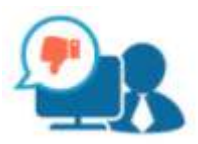

En la parte inferior de la pantalla se mostrará la lista de archivos que ingresará adjuntos a la información de la queja:

| Archivos Adjuntos | Archivos Adjuntos<br>C_QMSDOCUMENTOS_GUARDA<br>(1).pdf | vo: | + Seleccionar archivo J Car |
|-------------------|--------------------------------------------------------|-----|-----------------------------|
|                   | C_QMSDOCUMENTOS_GUARDA<br>(1).pdf                      |     | Archivos Adjuntos           |

**NOTA:** Para realizar la carga de archivos tiene disponibles 10 Megabytes.

Una vez finalizada la carga de archivos, presiona el botón **vez Enviar** para ingresar la queja.

7. El sistema mostrará el número asignado a su queja en el siguiente mensaje:

Quejas por Mal Servicio o servicio no conforme

De igual manera, el sistema enviará a la dirección de correo electrónico ingresada, el número de queja asignada en el mensaje siguiente:

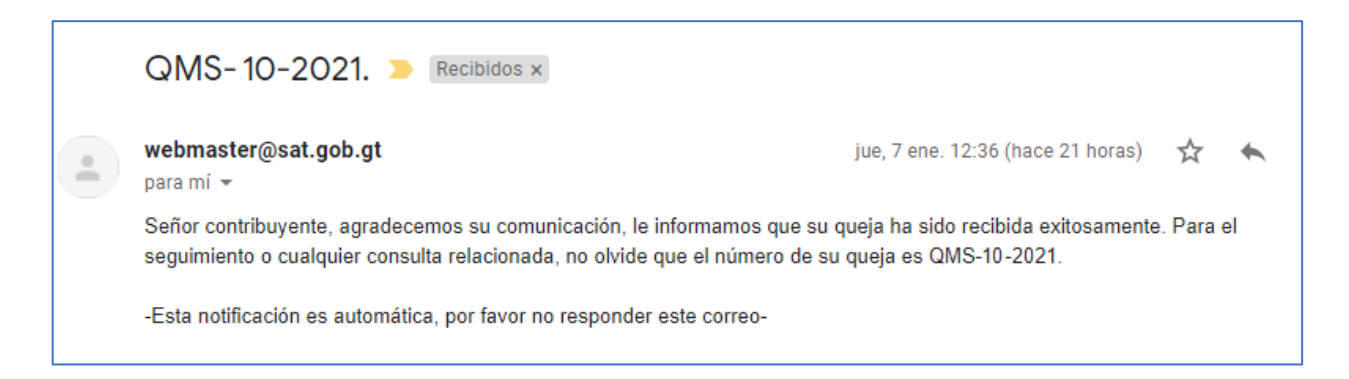

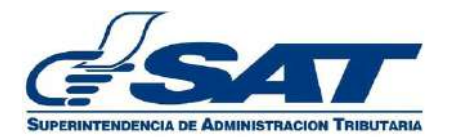

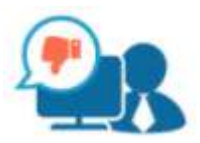

### Consulta estado de queja

1. Ingresa a la opción "Contacto/Quejas y Denuncias"

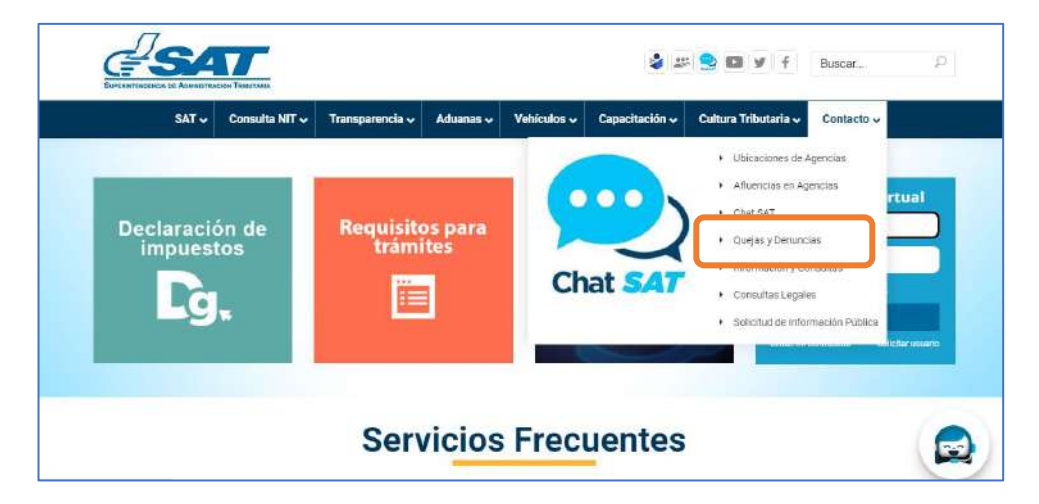

2. Selecciona "Consulta Estado de Queja"

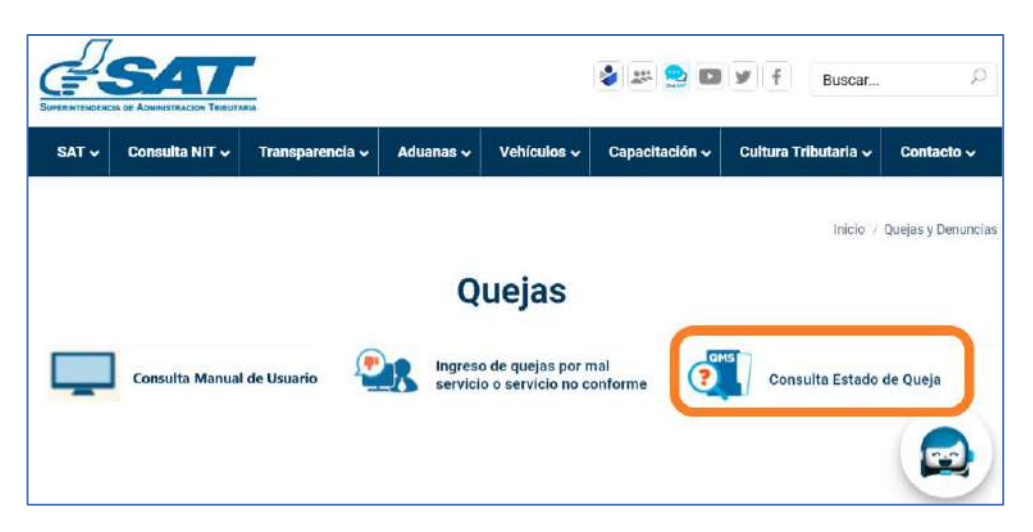

3. Digita el Captcha que muestra el sistema

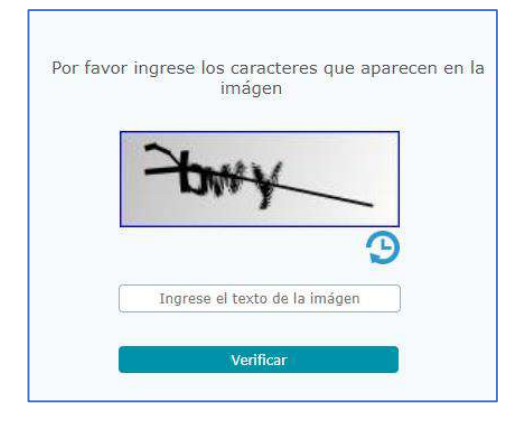

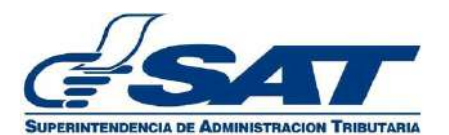

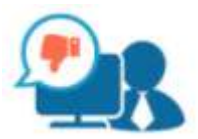

Ingresa el tipo (QMS), número y año de la queja y presiona el botón "Consultar"

| SAT 🗸 | Consulta NIT 🗸      | Transparencia 🗸    | Aduanas 🗸  | Vehículos 🗸 | Capacitación 🗸 | Cultura Tributaria 🗸       | Contacto 🗸        |
|-------|---------------------|--------------------|------------|-------------|----------------|----------------------------|-------------------|
|       |                     |                    |            |             |                |                            |                   |
|       |                     |                    |            |             | Ir             | nicio / Contacto / Consult | a Estado de Queja |
|       |                     | Cons               | ulta E     | stado d     | le Queia       |                            |                   |
|       |                     |                    |            |             |                |                            |                   |
|       |                     |                    |            |             |                |                            |                   |
|       |                     |                    |            |             |                |                            |                   |
|       | Para consultar p    | resione el botón ' | Consultar' |             |                |                            |                   |
|       | Tipo de queja       | No. de Queia -     | Año Queja  |             |                |                            |                   |
|       | Seleccione una opci | -                  |            |             |                |                            |                   |
|       | ✓ Consultar         | Ø Cancelar         |            |             |                |                            |                   |
|       |                     |                    |            |             |                |                            |                   |

4. El sistema devolverá el resultado de su consulta en el formato siguiente:

**Queja Presentada:** Cuando la aqueja se ha creado y se encuentra pendiente de asignación al punto que corresponde.

| RESULTADO DE LA CONSULTA                                                      | × |
|-------------------------------------------------------------------------------|---|
| No. de queja:                                                                 |   |
| QMS-5-2021                                                                    |   |
| A la fecha se está atendiendo su queja ingresada el 4/1/2021.                 |   |
| Presentada En Análisis Finalizada<br>Estado:<br>Situación Actual de la queja: |   |
| Queja ingresada a la SAT.                                                     |   |
| Cerrar                                                                        |   |

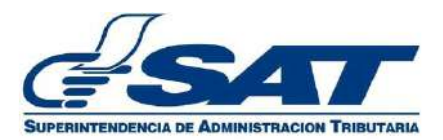

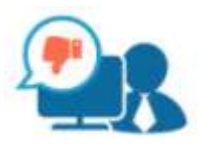

**Queja en Análisis:** Cuando la queja se encuentra en el punto de atención para la atención correspondiente.

| RESULTADO DE LA CONSULTA                                                                     | × |
|----------------------------------------------------------------------------------------------|---|
| No. de queja:                                                                                |   |
| QM5-5-2021                                                                                   |   |
| A la fecha se está atendiendo su queja ingresada el 4/1/2021.                                |   |
| Presentada En Análisis Finalizada<br>Estado:<br>Situación Actual de la queja:                |   |
| Queja trasladada al Administrador del punto de atención<br>correspondiente para su análisis. |   |
| Cerrar                                                                                       |   |

De igual manera, el sistema enviará a la dirección de correo electrónico ingresada en la queja, el siguiente mensaje con el estado de su queja:

| QMS-5-2021                     | Recibidos ×                                                                                                    |                                                                                                    |                                                                                                    |                                                                                                    |
|--------------------------------|----------------------------------------------------------------------------------------------------|----------------------------------------------------------------------------------------------------|----------------------------------------------------------------------------------------------------|----------------------------------------------------------------------------------------------------|
| webmaster@sat.gob<br>para mí 👻 | o.gt                                                                                                    | lun, 4 ene. 15:03 (hace 4 días)                                                                                                    | ☆                                                                                                    | *                                                                                                    |
| Señor Contribuyente, s         | su queja ha sido traslad                                                                                          | dada al administrador del punto de atención correspondiente para su                                                                                                    | ı análisis                                                                                                    |                                                                                                    |
| -Esta notificación es au       | utomática, por favor no                                                                                           | responder este correo-                                                                                                    |                                                                                                    |                                                                                                    |
|                                |                                                                                                    |                                                                                                    |                                                                                                    |                                                                                                    |
| Kesponder                      | Reenviar                                                                                                    |                                                                                                    |                                                                                                    |                                                                                                    |
|                                | QMS-5-2021<br>webmaster@sat.got<br>para mí ~<br>Señor Contribuyente, s<br>-Esta notificación es au<br>K Responder | QMS-5-2021<br>webmaster@sat.gob.gt<br>para mí ~<br>Señor Contribuyente, su queja ha sido traslad<br>-Esta notificación es automática, por favor no<br>Responder<br>Reenviar | QMS-5-2021       > Recibidos ×         webmaster@sat.gob.gt       Iun, 4 ene. 15:03 (hace 4 días)         para mí ←       Señor Contribuyente, su queja ha sido trasladada al administrador del punto de atención correspondiente para su         -Esta notificación es automática, por favor no responder este correo-         ▲ Responder       ● Reenviar | QMS-5-2021<br>webmaster@sat.gob.gt<br>para mí →<br>Señor Contribuyente, su queja ha sido trasladada al administrador del punto de atención correspondiente para su análisis<br>-Esta notificación es automática, por favor no responder este correo-<br>K Responder<br>Reenviar |

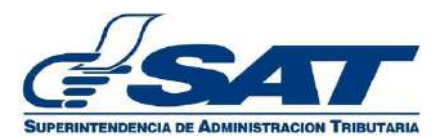

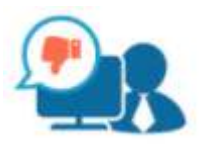

**Queja Finalizada:** Cuando la queja ha finalizado el proceso de atención y se encuentra cerrada en el sistema.

| RESULTADO DE LA CONSULTA                                                                        | × |
|-------------------------------------------------------------------------------------------------|---|
| No. de queja:                                                                                   |   |
| QMS-5-2021                                                                                      |   |
| Su queja ingresada el 4/1/2021 ha sido finalizada en fecha 4/1/2021.                            |   |
| Estado:<br>Presentada En Análisis Finalizada<br>Resultado:                                      |   |
| Se finaliza satisfactoriamente la<br>atención. El caso fue resuelto en<br>la Oficina Tributaria |   |
| Cerrar                                                                                          |   |

De igual manera, el sistema enviará a la dirección de correo electrónico ingresada en la queja, un mensaje con la misma información:

|   | QMS-5-2021 > Recibidos ×                                                                                                    |                                 |   |   |
|---|----------------------------------------------------------------------------------------------------|---------------------------------|---|---|
| • | webmaster@sat.gob.gt<br>para mi 👻                                                                                                    | lun, 4 ene. 15:03 (hace 4 días) | ☆ | * |
|   | Se finaliza satisfactoriamente la atención. El caso fue resuelto en<br>-Esta notificación es automática, por favor no responder este corr | la Oficina Tributaria.<br>eo-   |   |   |
|   | ← Responder                                                                                                    |                                 |   |   |